## Chromebook Set-Up

- 1. After you turn on the Chromebook, you will have to connect to your wifi before you can do anything else.
- 2. This page automatically comes up. Click NEXT.

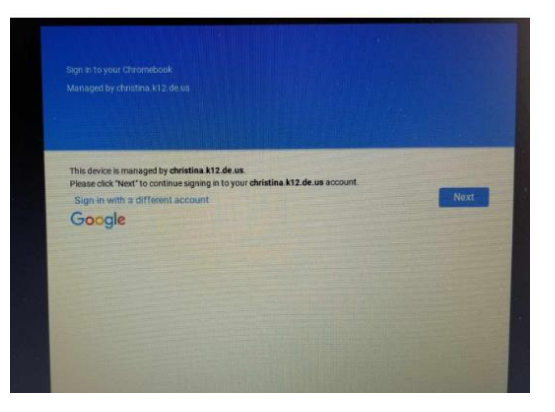

3. Sign into the Chromebook using your Christina School District Log-in:

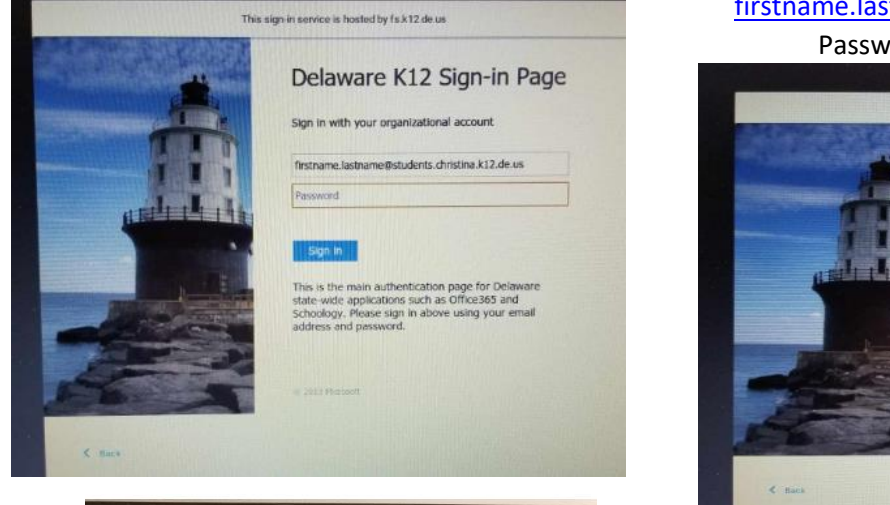

firstname.lastname@students.christina.k12.de.us

Password is account/lunch number.

| This sign in service is hosted by fs.k12.de.us                                           |                                         |
|------------------------------------------------------------------------------------------|-----------------------------------------|
| Delaware K12                                                                             | Sign-in Page                            |
| Sign in with your organization                                                           | nal account                             |
| nil students. christ                                                                     | na.ki2.de.us                            |
| TA                                                                                       | DH                                      |
| Son In                                                                                   | on page for Delaware                    |
| state-wide applications such<br>Schoolstyp: Please sign in abia<br>address and password. | as Office365 and<br>we using your email |
|                                                                                          |                                         |
| C ALL Month                                                                              |                                         |
| C Back                                                                                   |                                         |

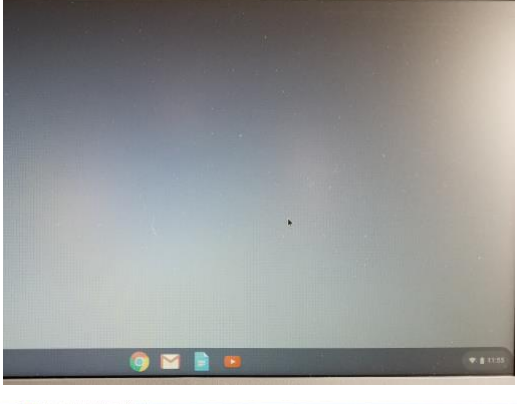

4. This is what you will see.

5. Click on the Google Chrome circle to get access schoology, dreambox, iready, or anything else online.

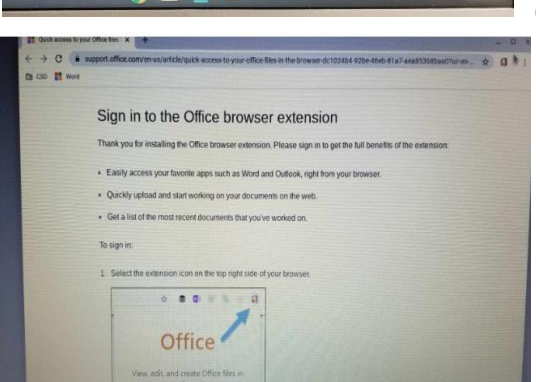

6. When Chrome opens you will get a page saying to "Sign in to the Office Browser extension." You can ignore this and click the X or go right to the CSD tab.

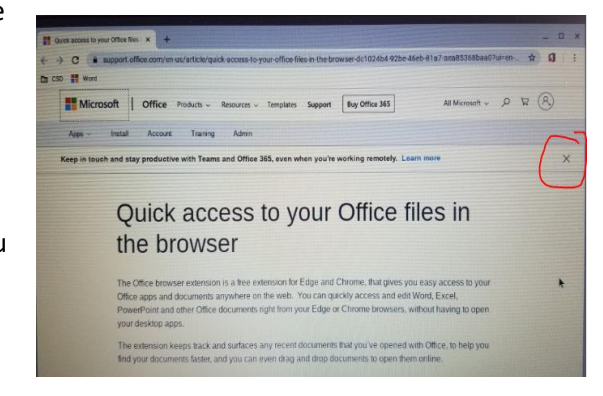

7. Click on CSD in upper left hand corner. This is where you can access Schoology and Clever (iReady and Dreambox)

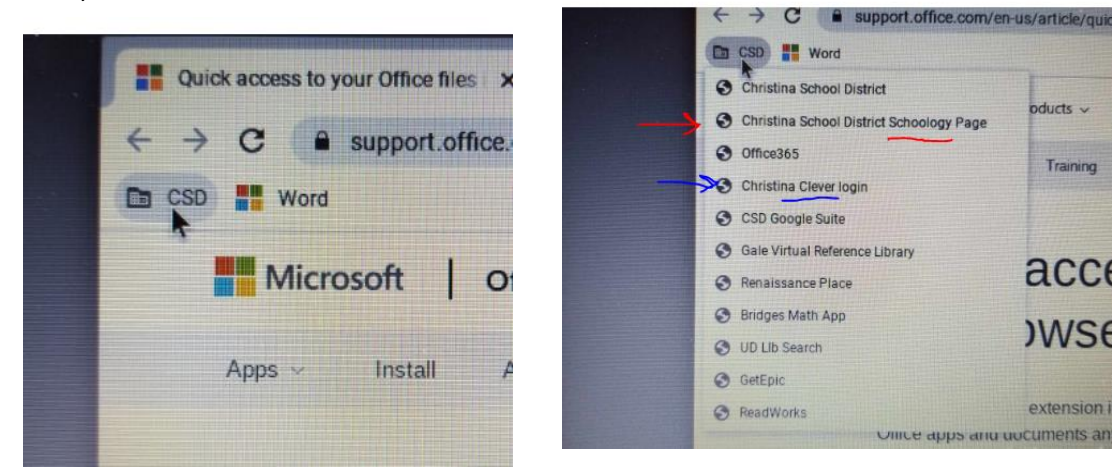

8. Schoology will look like this:

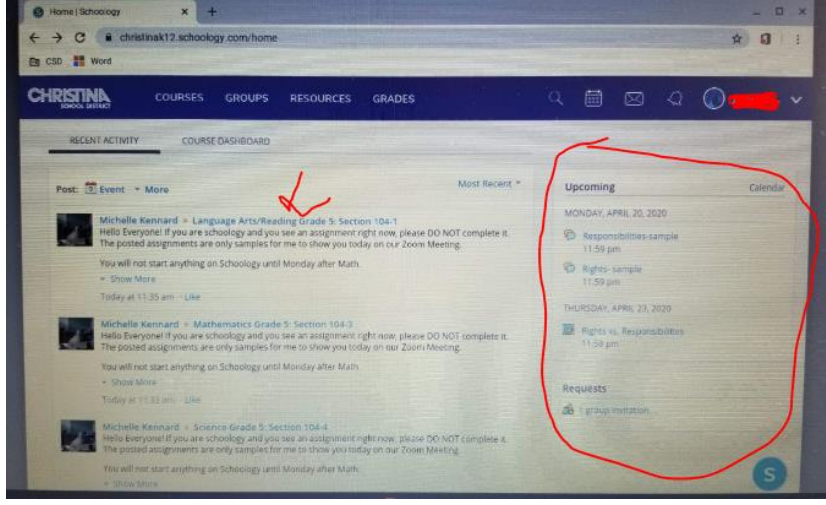

9. Use Clever Dreambox & iready: Click on ACTIVE DIRECTORY. Then the APPS will pop up.

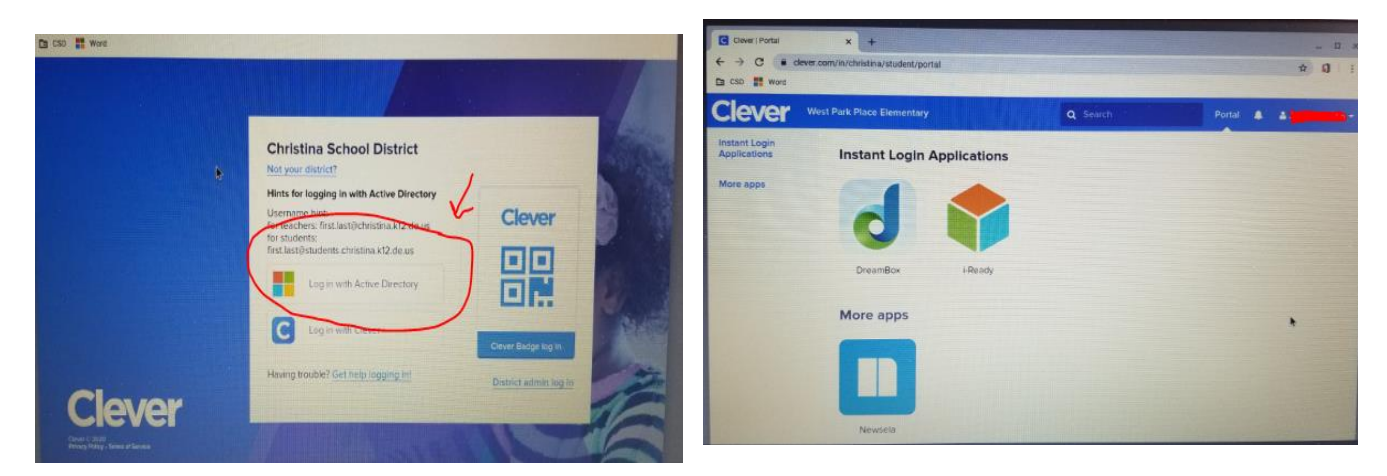

10. Gently push power button to sign out when you are done. You MUST do this if you are sharing a chromebook with a sibiling.

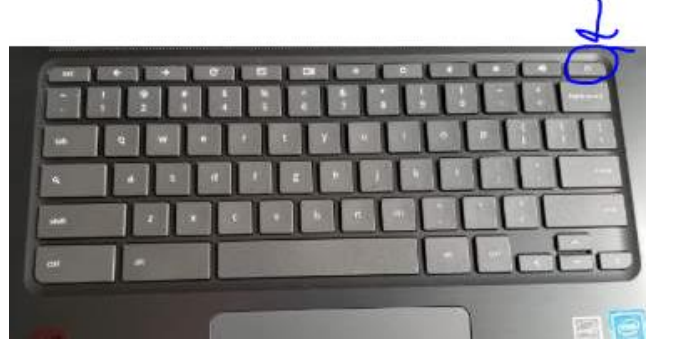

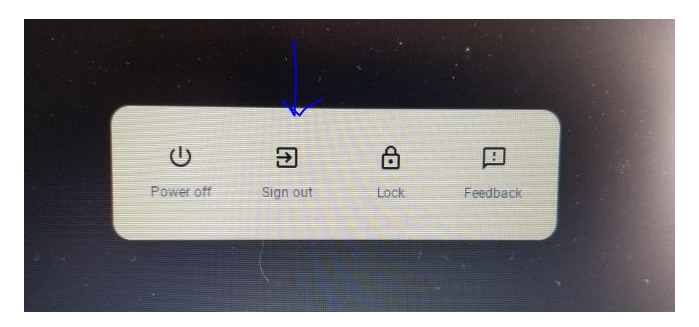

11. After you sign out- your name will stay on the screen for an easy log-in next time.

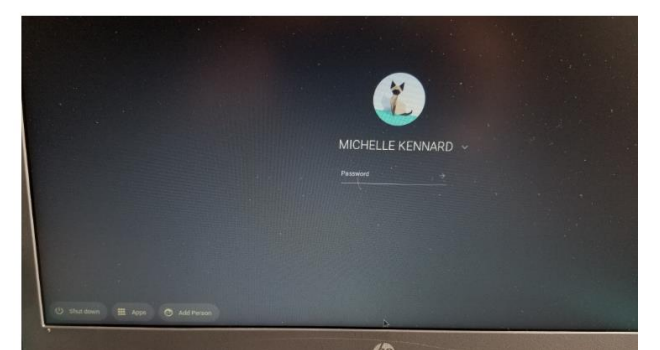

12. If your sibiling needs to use it- he or she needs to click on add person- bottom left hand side

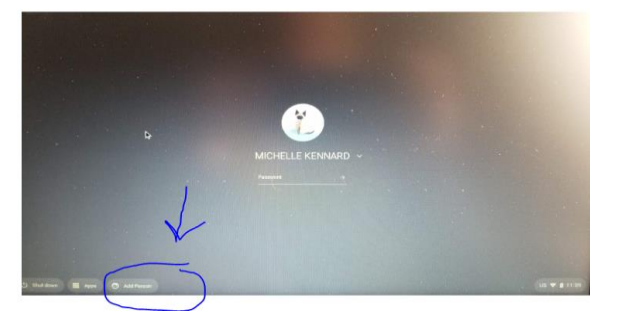

- 13. Repeat steps 2-3.
- 14. The next time you log out, your name will be there too.

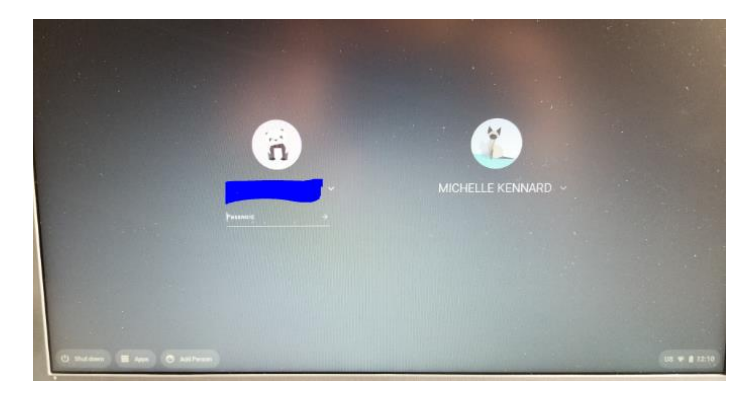